# SMART CALCULATOR

#### LINEAR DISPLAY

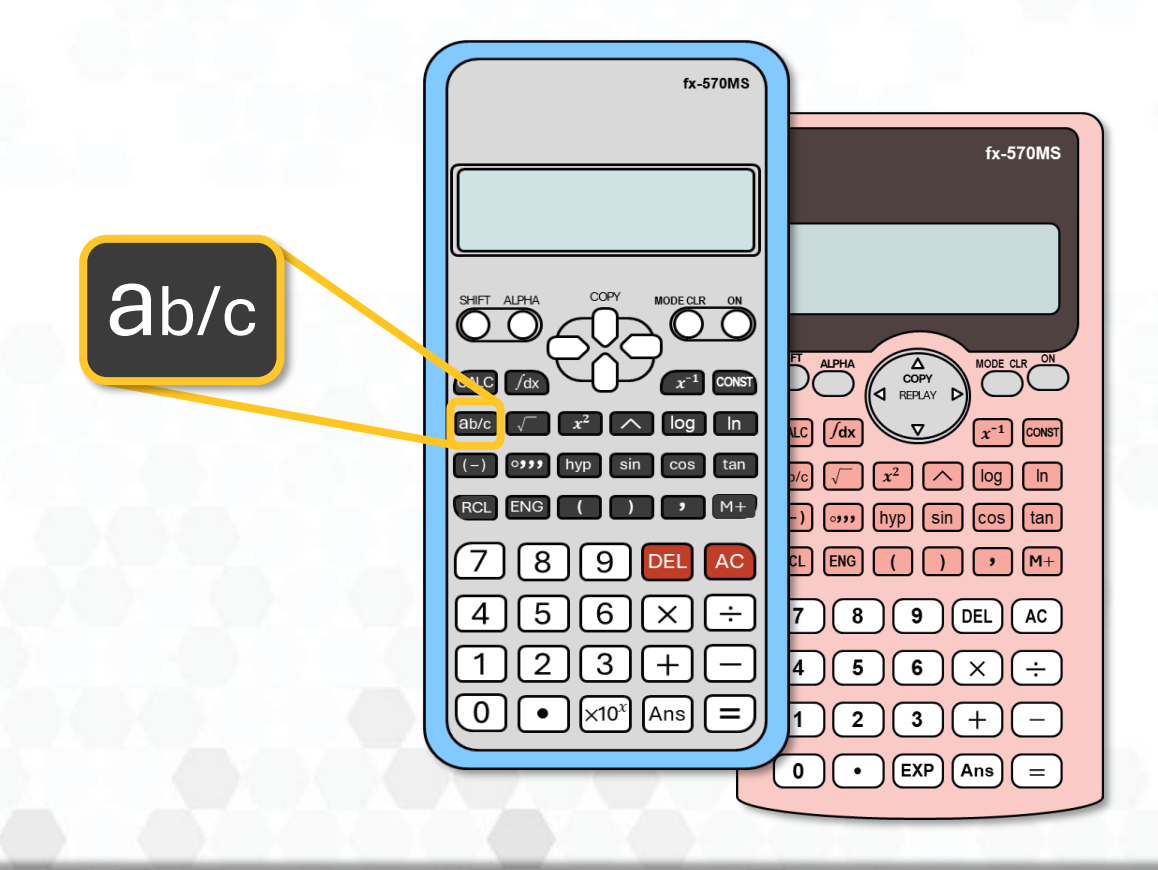

SITI NOOR DINA AHMAD • NURUL AITYQAH YAACOB YUSRINA ANDU • SITI ZAHARAH MOHD RUSLAN • ZURAIDA JAAFAR

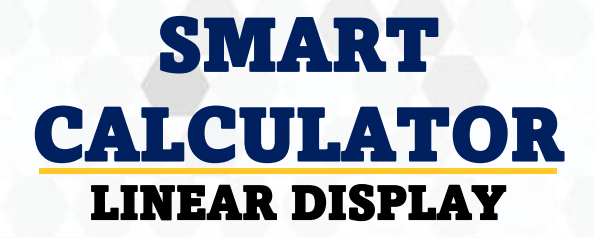

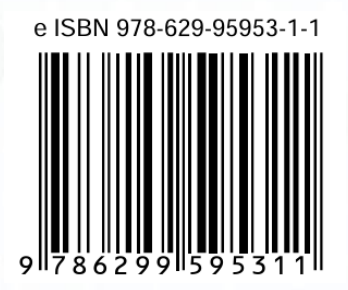

#### Copyright © 2025 UiTMCNS FSKM

All rights reserved. No part of this book may be reproduced, stored in a retrieval system, or transmitted in any form or by any means, whether electronic, photocopying, mechanical, recording, or any other method, without the prior written permission of the UiTM Cawangan Negeri Sembilan, Faculty of Computer and Mathematical Sciences.

#### Authors

SITI NOOR DINA AHMAD NURUL AITYQAH YAACOB YUSRINA ANDU SITI ZAHARAH MOHD RUSLAN ZURAIDA JAAFAR

#### Published by

UiTM Cawangan Negeri Sembilan Faculty of Computer and Mathematical Sciences 72000 Kuala Pilah, Negeri Sembilan, MALAYSIA

fskm\_kp@uitm.edu.my

#### PREFACE

The use of scientific calculators has become indispensable in the learning and application of mathematics at various levels of education. As technology continues to advance, modern calculators now feature improved functionalities such as linear displays, which offer clearer, more intuitive interfaces for users. Despite these advancements, many students and even educators still face challenges in fully utilizing these tools to their maximum potential.

This book, **SMART CALCULATOR (LINEAR DISPLAY)**, is designed as a practical guide to help students, particularly those enrolled in mathematics courses, navigate and optimize the use of linear display calculators, such as the Casio fx-570 series. It provides step-by-step instructions, tips, and examples tailored to common mathematical operations and problem solving techniques encountered in academic settings.

While the primary audience for this guide is students, we believe it will also benefit educators, parents, and the general public who seek to enhance their understanding and effective use of modern calculators.

We sincerely hope that this book will serve as a valuable reference and empower readers to approach mathematical challenges with greater confidence and efficiency.

#### TABLE OF CONTENTS

| CONTENT |                                                                                                    | PAGE                                |
|---------|----------------------------------------------------------------------------------------------------|-------------------------------------|
| PRE     | FACE                                                                                                    | i                                   |
| TAB     | LE OF CONTENT                                                                                                    | ii                                  |
| 1       | <b>BASIC CALCULATOR</b><br>1.1 Shift and Alpha<br>1.2 Power Off<br>1.3 Clear Data                                                                                                    | 1<br>2<br>3<br>4                    |
| 2       | BASIC OPERATION                                                                                                    | 5                                   |
| 3       | <ul> <li>FRACTION FUNCTIONS</li> <li>3.1 Simplifying Fraction</li> <li>3.2 Mixed Fraction</li> <li>3.3 Changing Decimal to Fraction</li> <li>3.4 Fraction/Fraction <ul> <li>Let's Practice (1)</li> <li>Let's Practice (2)</li> </ul> </li> </ul> | 7<br>8<br>9<br>10<br>11<br>12<br>13 |
| 4       | <ul> <li>POWER FUNCTIONS</li> <li>4.1 Power</li> <li>4.2 Fraction Number &amp; Power</li> <li>4.3 Negative Number &amp; Power</li> <li>4.4 Fraction Power</li> <li>Let's Practice (3)</li> </ul>                                                  | 14<br>15<br>16<br>17<br>18<br>19    |
| 5       | ROOT FUNCTIONS<br>5.1 Root<br>5.2 Root & Fraction<br>5.3 Root & Operations<br>Let's Practice (4)                                                                                                    | 20<br>21<br>22<br>23<br>24          |

#### TABLE OF CONTENTS

| CONTENT |                                        | PAGE |  |
|---------|----------------------------------------|------|--|
|         |                                        |      |  |
| 6       | FIXED DECIMAL MODE (FIX)               | 25   |  |
|         | 6.1 Fixed Decimal Places (Fix) ~ 3 d.p | 26   |  |
|         | 6.2 Fixed Decimal Places (Fix) ~ 4 d.p | 27   |  |
| 7       | SCIENTIFIC NOTATION MODE (SCI)         | 28   |  |
|         | 7.1 Scientific Notation (Sci) ~ 3 s.f  | 29   |  |
|         | 7.2 Scientific Notation (Sci) ~ 5 s.f  | 30   |  |
|         | Let's Practice (5)                     | 31   |  |
|         | Let's Practice (6)                     | 32   |  |
| 8       | TRIGONOMETRY FUNCTIONS                 | 33   |  |
|         | 8.1 Degree Mode (DEG)                  | 34   |  |
|         | 8.2 Radian Mode (RAD)                  | 35   |  |
|         | 8.3 Conversion Degree to Radian        | 36   |  |
|         | 8.4 Conversion Radian to Degree        | 37   |  |
|         | Let's Practice (7)                     | 38   |  |
|         | 8.5 $\theta$ Degree (Trigonometry)     | 39   |  |
|         | 8.6 $\theta$ Radian (Trigonometry)     | 40   |  |
|         | 8.7 Solve for Trigonometry             | 41   |  |
|         | Let's Practice (8)                     | 42   |  |
|         | Let's Practice (9)                     | 43   |  |
| 9       | SOLVE FUNCTIONS                        | 44   |  |
|         | 9.1 Using SOLVE                        | 45   |  |
|         | Let's Practice (10)                    | 46   |  |
|         | 9.2 Solve for Linear Equation          | 47   |  |
|         | Let's Practice (11)                    | 48   |  |

#### **TABLE OF CONTENTS**

| CON | TENT                                                   | PAGE |
|-----|--------------------------------------------------------|------|
|     |                                                        |      |
| 10  | EQUATION MODE (EQN)                                    | 49   |
|     | 10.1 Solve for Quadratic Equation                      | 50   |
|     | Let's Practice (12)                                    | 51   |
|     | 10.2 Solve for Simultaneous Equations (Two Unknowns)   | 52   |
|     | Let's Practice (13)                                    | 53   |
|     | 10.3 Solve for Simultaneous Equations (Three Unknowns) | 54   |
|     | Let's Practice (14)                                    | 55   |
| 11  | DERIVATIVE AND INTEGRATION                             | 56   |
|     | 11.1 Derivatives                                       | 57   |
|     | Let's Practice (15)                                    | 58   |
|     | 11.2 Integration                                       | 59   |
|     | Let's Practice (16)                                    | 60   |
|     |                                                        |      |

#### **BASIC CALCULATOR**

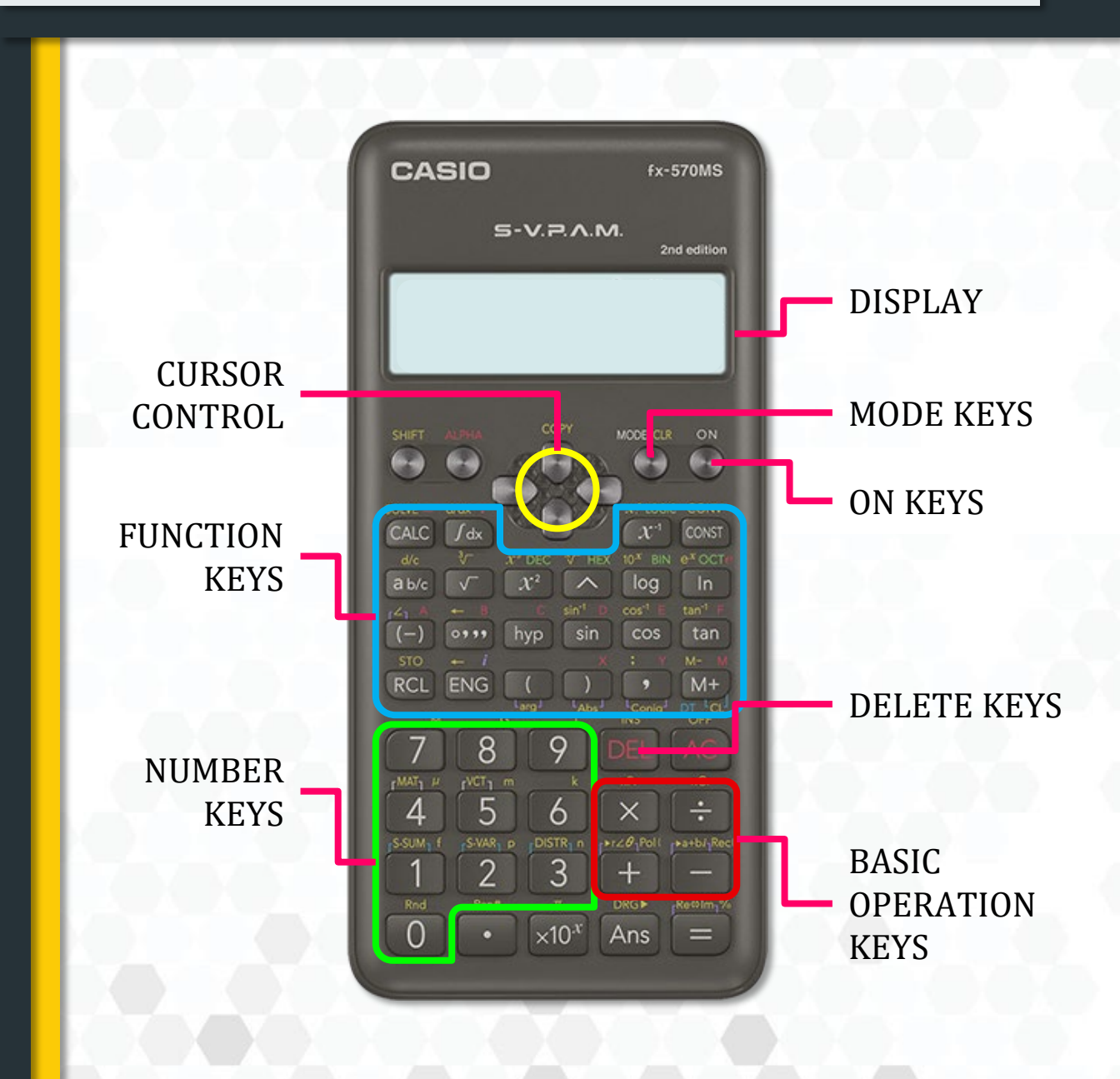

#### **SHIFT AND ALPHA**

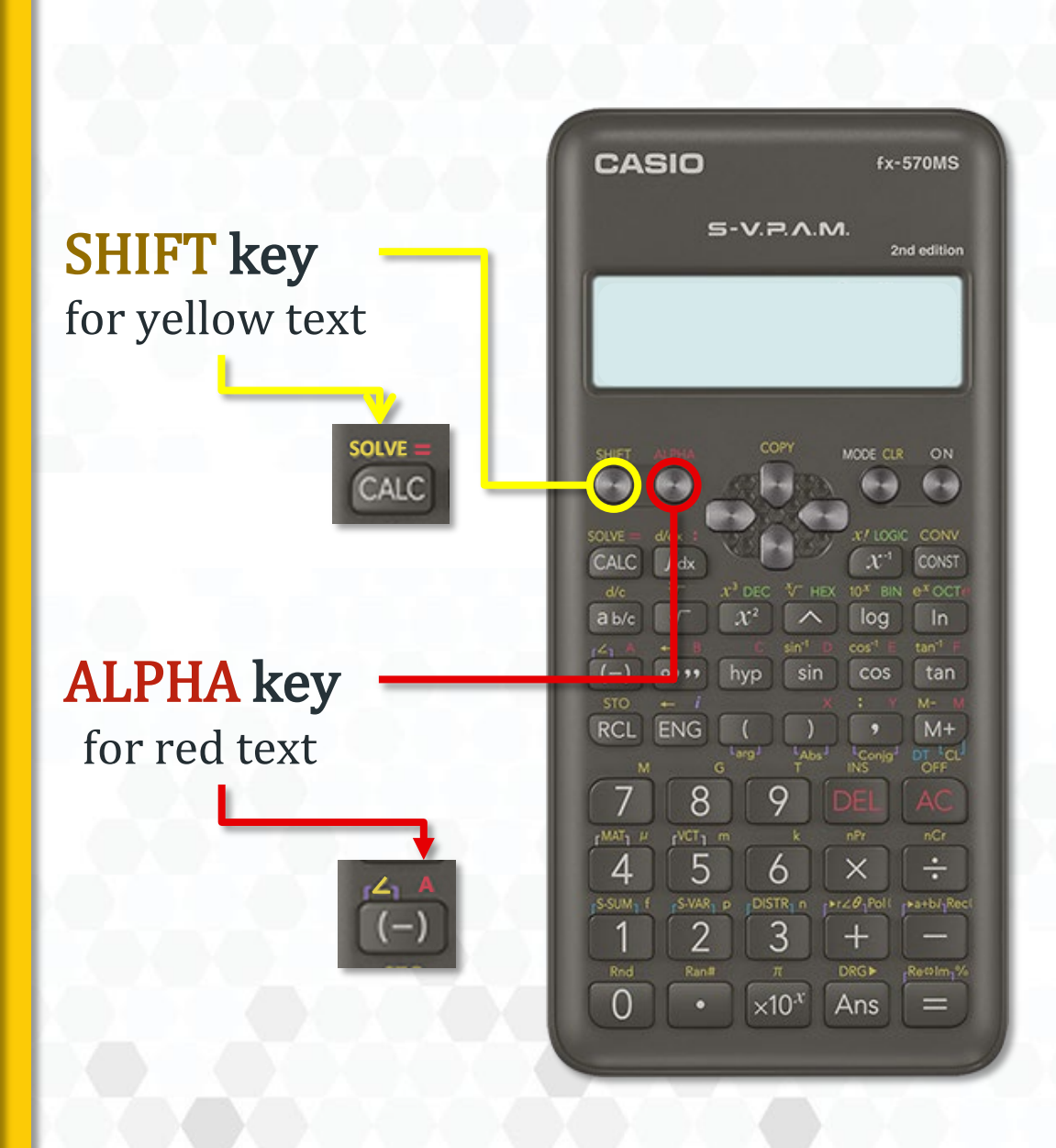

#### **POWER OFF**

# *By default, automatically off in 10 minutes*

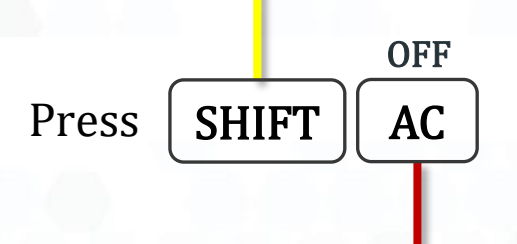

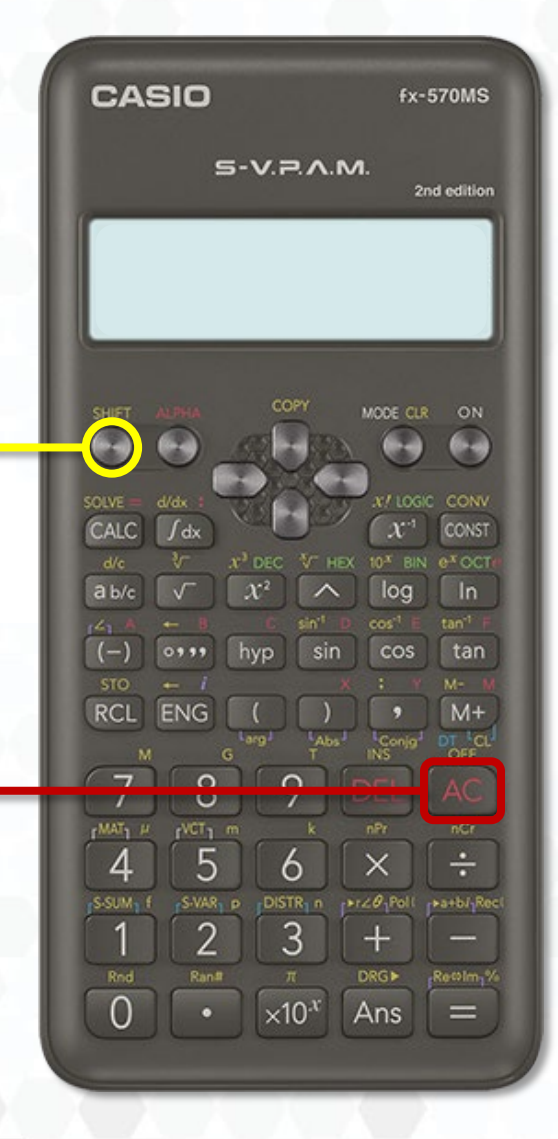

AC = All Clear

**CLEAR DATA** 

Press SHIFT CLR Mcl 1 To clear memory Mode 2 To clear mode All 3 To clear all data The best choice Press 3 =

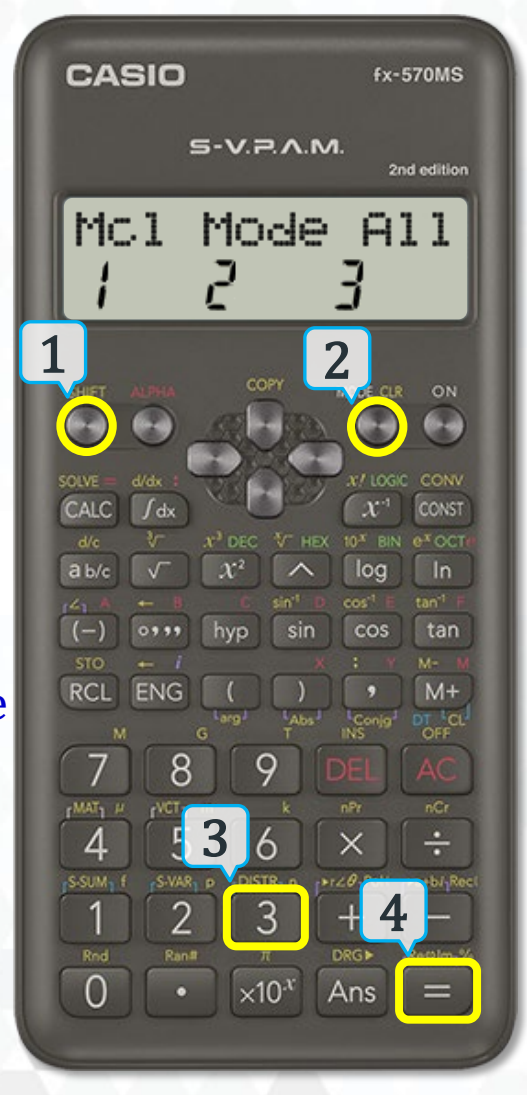

CLR = Clear Mcl = Memory clear

#### **BASIC OPERATION**

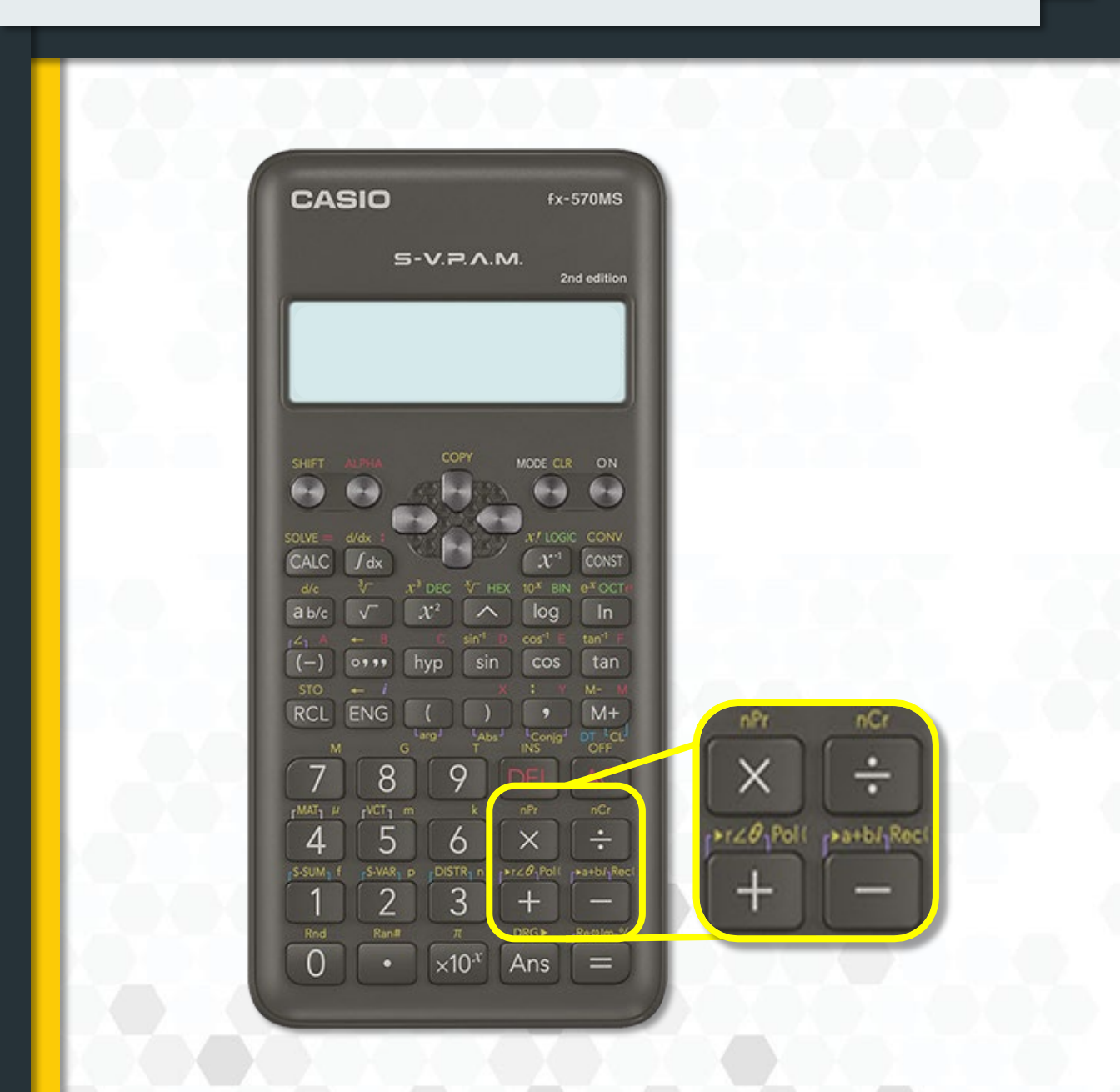

#### **BASIC OPERATION**

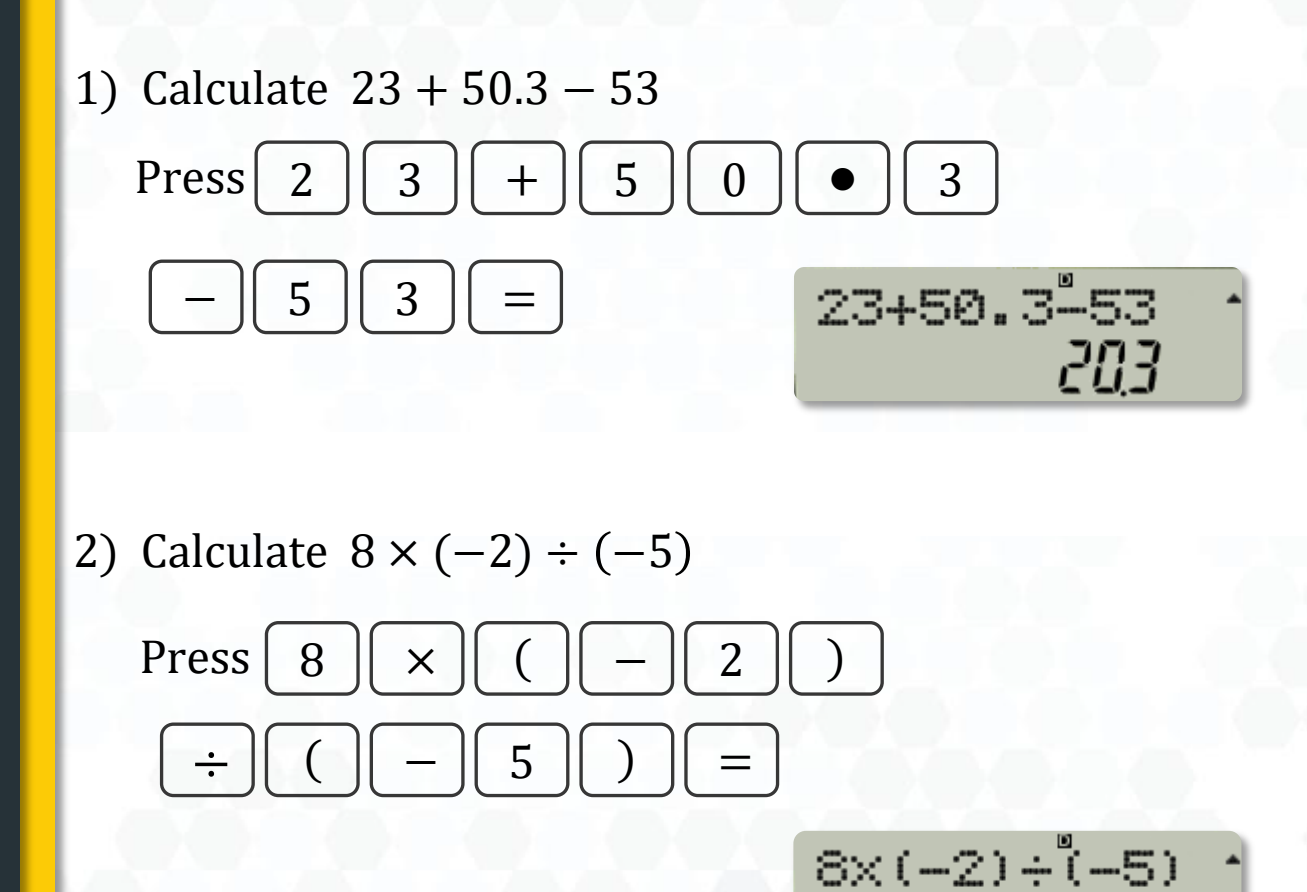

32

#### **FRACTION FUNCTIONS**

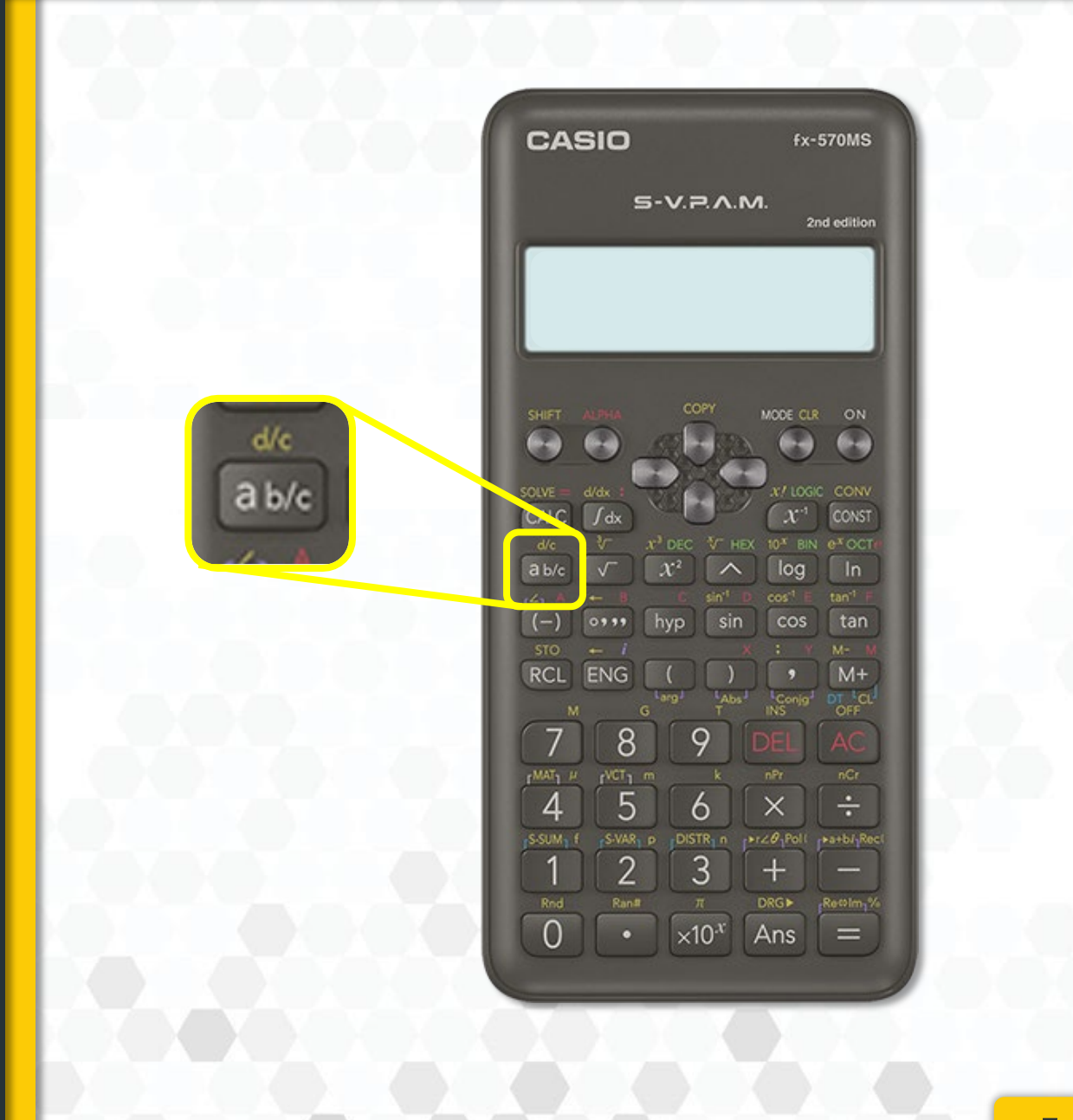

#### SIMPLIFYING FRACTION

1) Calculate 
$$\frac{4}{5} + \frac{3}{2}$$
  
Press  $4$  ab/c  $5$  +  
3 ab/c  $2$  =  $4_35 + 3_32^{\circ}$   
 $2_33_30^{\circ}$   
2) Calculate  $\frac{3}{8} \times \frac{1}{9}$ 

Press 3 
$$ab/c$$
 8 ×  
1  $ab/c$  9 =

358×159<sup>°</sup> \* *15*24

#### **MIXED FRACTION**

1) Calculate 
$$3\frac{1}{4} + 1\frac{2}{3}$$
  
Press 3 ab/c 1 ab/c 4 +  
1 ab/c 2 ab/c 3 =  $3_{-1}1_{-4} + 1\frac{5}{2}_{-2}3_{-1}$   
2) Calculate  $2\frac{2}{5} \times 1\frac{4}{9}$   
Press 2 ab/c 2 ab/c 5 ×  
1 ab/c 4 ab/c 9 =  $2_{-2}2_{-5}\times 1\frac{5}{4}4_{-9}3_{-1}7_{-1}6$ 

IF fx-570EX Math ERROR, go to MODE  $x_6 >> Disp(1) >> \blacktriangleright >> ab/c(1)$ 

#### **CHANGING DECIMAL TO FRACTION**

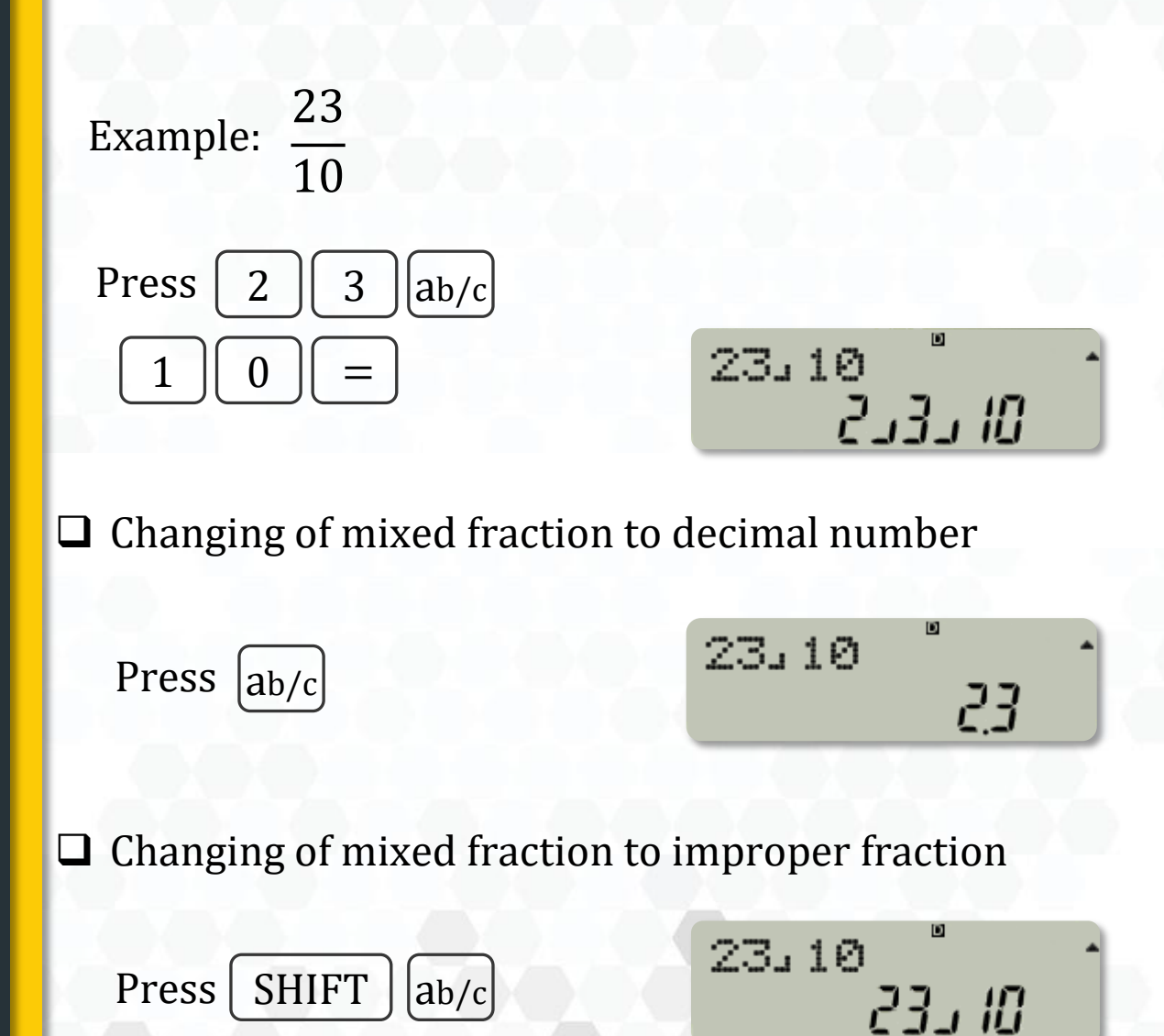

#### FRACTION FRACTION

Calculate 
$$\frac{\frac{3}{4}+1\frac{5}{3}}{4-\frac{2}{3}}$$

✓ Firstly, simplify the numerator.

Press 3 
$$ab/c$$
 4 +  
1  $ab/c$  5  $ab/c$  3 =  $3 + 1 + 5 + 3 + 3 + 5 + 12$ 

✓ Then, simplify the denominator to get the final answer.

Press Ans 
$$\div$$
 (4 –  
2 ab/c 3) = Fins  $\div$  (4 –  
1 J J J U

#### LET'S PRACTICE (1)

1) Calculate 
$$\frac{\frac{5}{4} \times \frac{2}{7}}{6}$$
. Give your answer

in fraction form.

Answer: 
$$\frac{5}{84}$$

2) Calculate 
$$\left(\frac{3-6.5}{4}\right) + \left(4\frac{3}{5} - \frac{5}{7}\right).$$

Give your answer in mixed fraction.

Answer: 
$$3\frac{3}{280}$$

### LET'S PRACTICE (2)

1) Calculate 
$$\frac{3}{2} + \frac{\frac{30}{4} - 2.5}{16}$$
. Give your answer

in improper fraction.

Answer:

$$\frac{29}{16}$$

2) Calculate 
$$6.5 + \left(\frac{3-\frac{2}{3}}{4}\right) \times \left(5-\frac{5}{2}\right)$$
.

Give your answer in mixed fraction.

Answer:

 $7\frac{23}{24}$ 

#### **POWER FUNCTIONS**

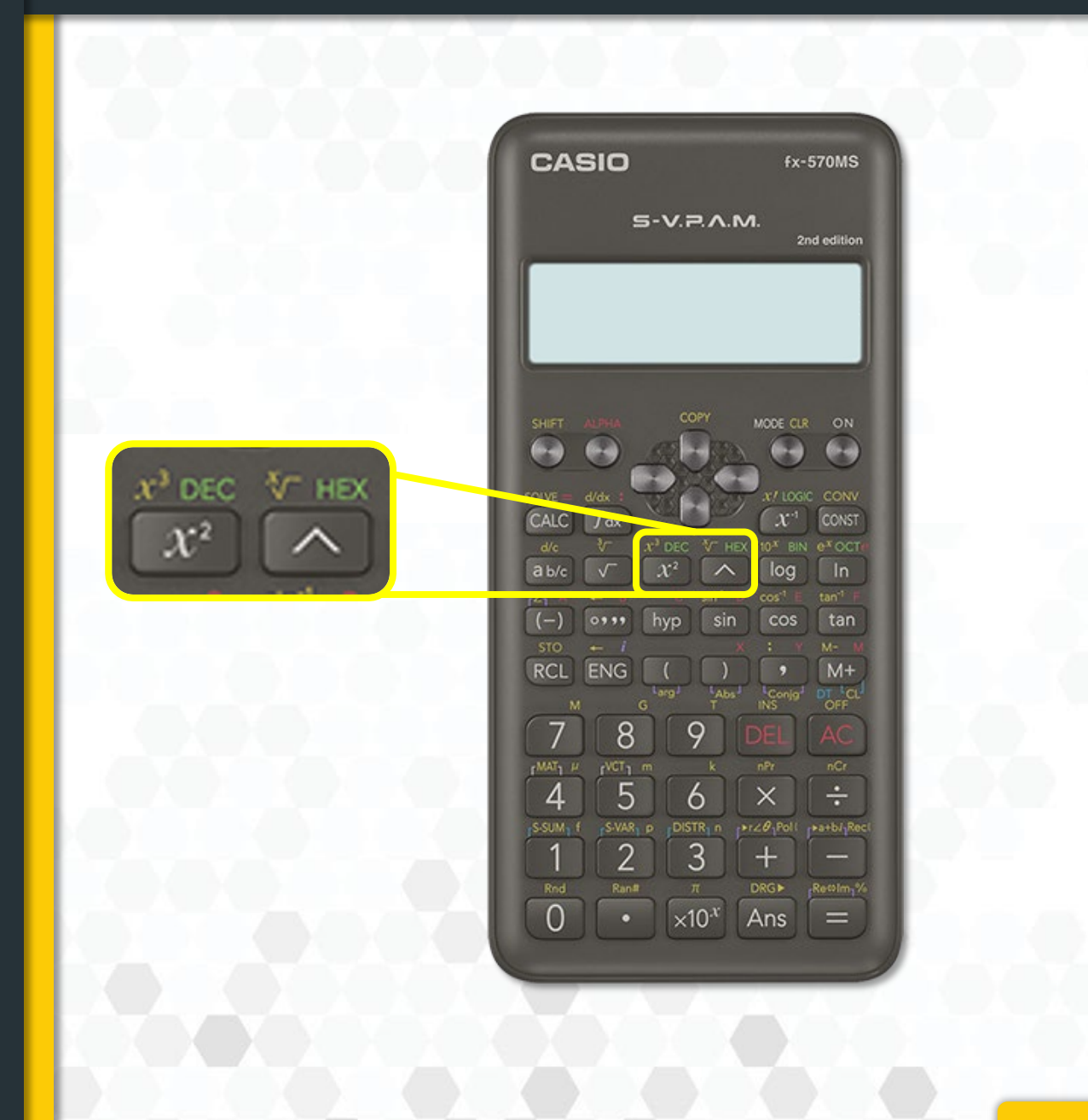

#### POWER

#### 1) Calculate 6<sup>2</sup>

Press 
$$6x^2 =$$

#### 2) Calculate 8<sup>3</sup>

Press 8 SHIFT 
$$x^2$$
 = 83 512

3) Calculate 5<sup>7</sup>

#### **FRACTION NUMBER & POWER**

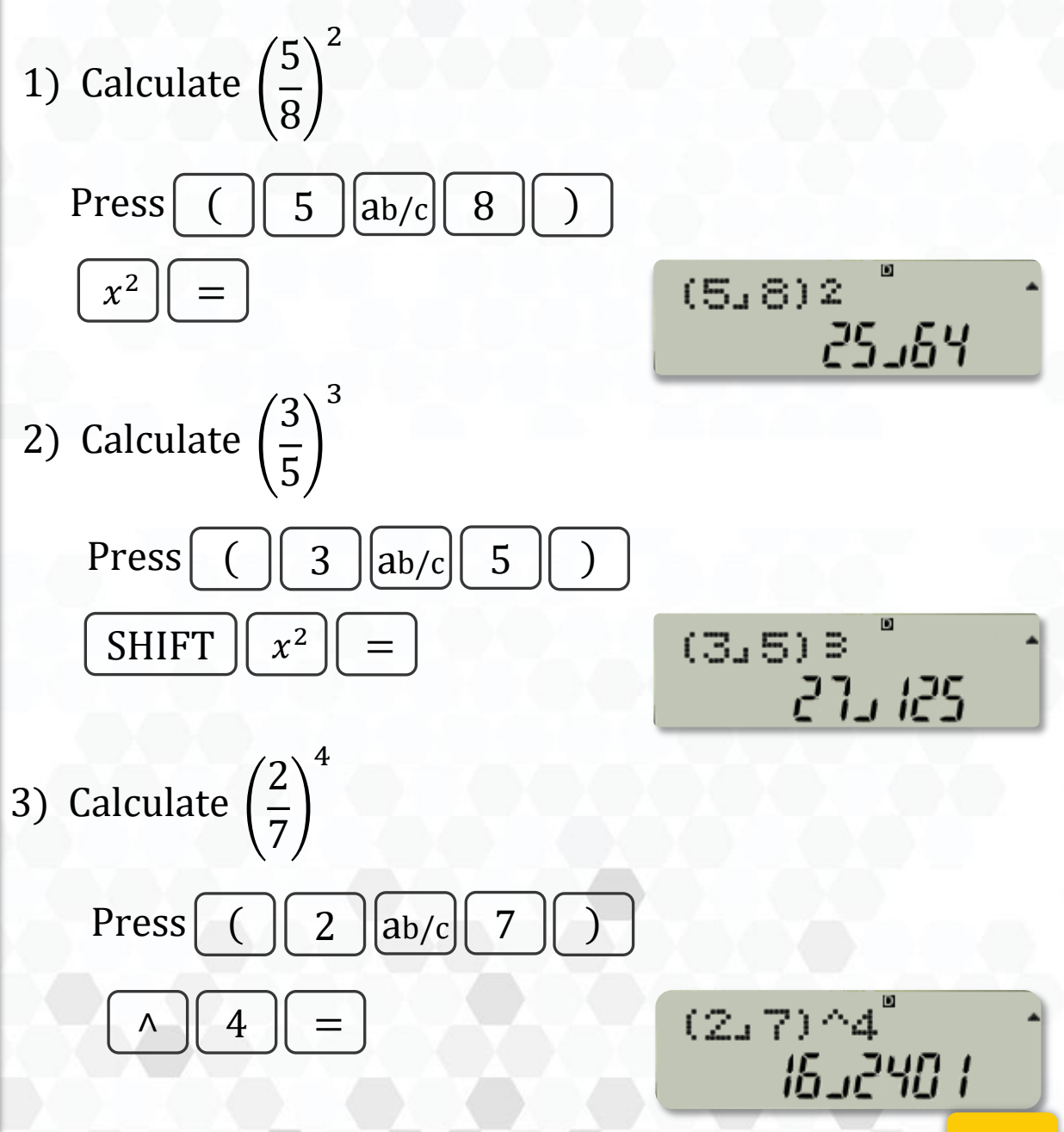

#### **NEGATIVE NUMBER & POWER**

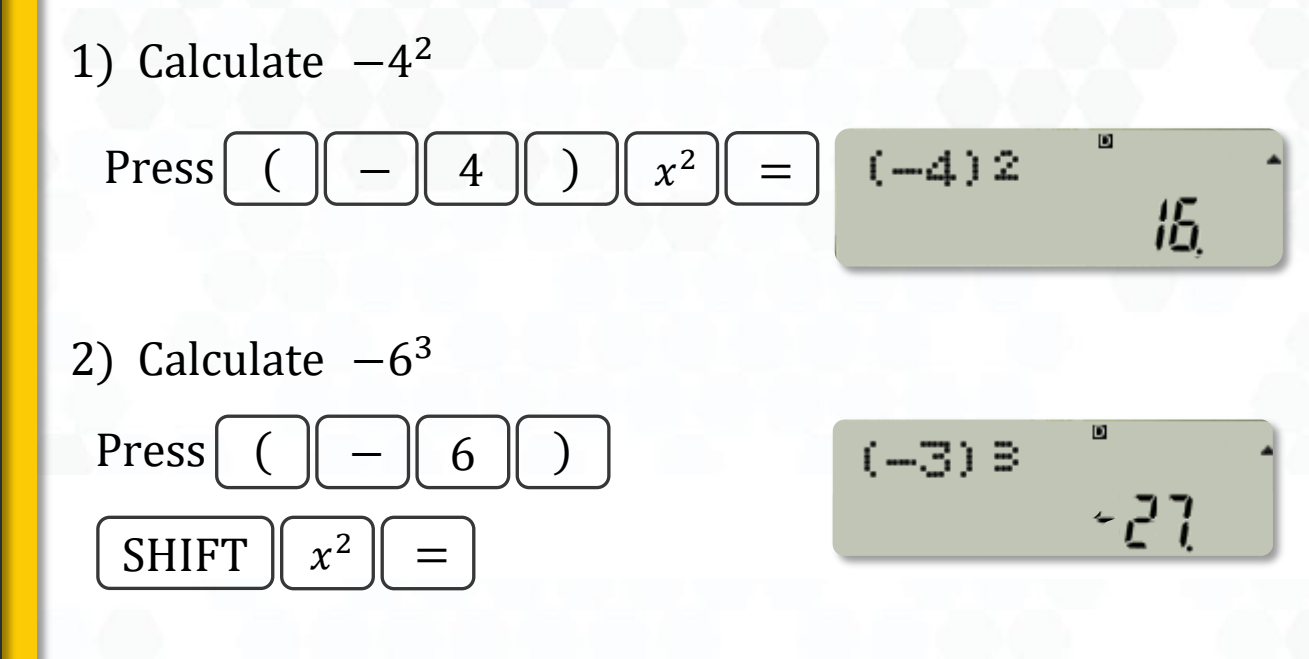

3) Calculate  $-2^{8}$ Press ( - 2 ) ^ 8 = (-2)^8\_256

#### **FRACTION POWER**

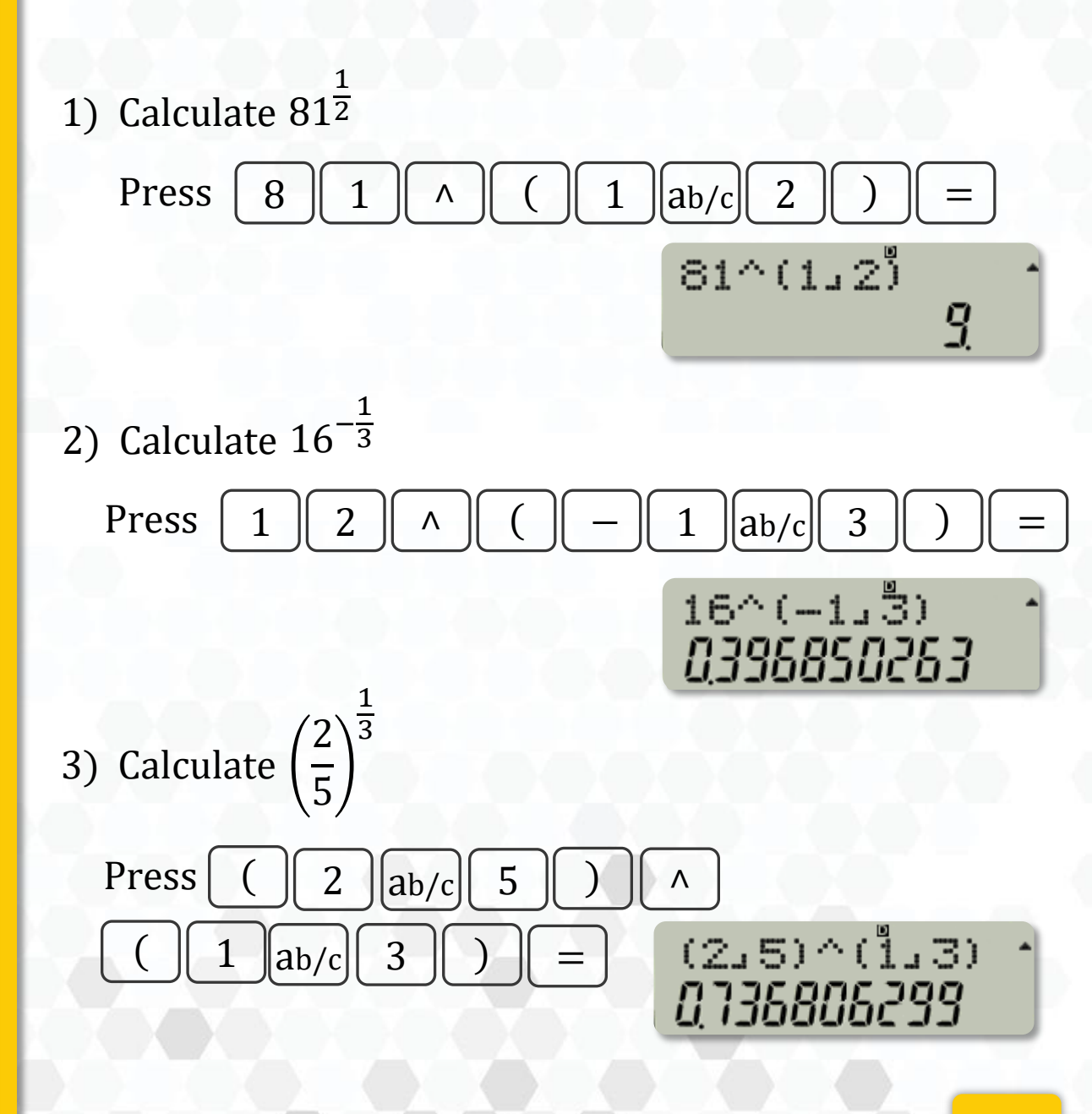

#### LET'S PRACTICE (3)

1) Calculate  $(2 \times 3)^{-3}$ . Give your answer in fraction form.

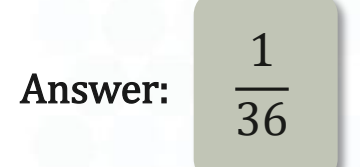

2) Calculate 
$$\frac{2^3 \times 4^{-2}}{8}$$

Answer:

3) Calculate  $\frac{\left(3+\frac{2}{5}\right)^3}{4^{-2}}$ 

**Answer:** 628.864

### **ROOT FUNCTIONS**

| CASIO fx-570MS<br>S-V.P.A.M.                                                                                                    |
|----------------------------------------------------------------------------------------------------|
|                                                                                                    |
|                                                                                                    |
| Solve = d/dx :<br>$x/l \log c$ dv<br>$d/c$ $\sqrt{r}$ $x^2 \log \sqrt{r}$ HEX 10 <sup>x</sup> BIN $e^x \circ CT =$<br>$a b/c$ $\sqrt{r}$ $x^2$ $A$ log In                                                                                                    |
| $(-) \circ \cdots \circ hyp  sin  cos  tan \\ sto  \leftarrow  i \qquad \qquad \qquad \qquad \qquad \qquad \qquad \qquad \qquad \qquad \qquad \qquad \qquad \qquad \qquad \qquad \qquad \qquad$                                                                                                    |
| $\begin{array}{c c} & & & \\ \hline 7 & 8 & 9 \\ \hline \mu^{MX_1} & \mu & \mu^{VCT_1} & m \\ \hline 4 & 5 & 6 \\ \hline \end{array} \begin{array}{c} & & & \\ \hline 8 & & & \\ \hline \end{array} \begin{array}{c} & & \\ & & \\ \hline \end{array} \begin{array}{c} & & \\ & & \\ & & \\ \hline \end{array} \begin{array}{c} & & \\ & & \\ & & \\ & & \\ \hline \end{array} \begin{array}{c} & & \\ & & \\ & & \\ & & \\ \hline \end{array} \begin{array}{c} & & \\ & & \\ & & \\ & & \\ \hline \end{array} \begin{array}{c} & & \\ & & \\ & & \\ & & \\ \hline \end{array} \begin{array}{c} & & \\ & & \\ & & \\ & & \\ & & \\ \hline \end{array} \begin{array}{c} & & \\ & & \\ & & \\ & & \\ & & \\ & & \\ & & \\ & & \\ & & \\ & & \\ & & \\ & & \\ \end{array} \begin{array}{c} & & \\ & & \\ & & \\ & & \\ & & \\ & & \\ & & \\ & & \\ & & \\ & & \\ \end{array} \begin{array}{c} & & \\ & & \\ & & \\ & & \\ & & \\ & & \\ & & \\ & & \\ & & \\ & & \\ & & \\ & & \\ & & \\ & & \\ & & \\ & & \\ \end{array} \begin{array}{c} & & \\ & & \\ & \\ & & \\ & \\ & \\ & & \\ & \\ & & \\ & & \\ $ |
| $\begin{array}{c c} ssum_{i} f \\ 1 \\ 2 \\ Rnd \\ Rant \\ \pi \\ 1 \\ Rant \\ \pi \\ 10^{4} \\ 10^{4} \\ 10^{$                                                                                                    |
|                                                                                                    |
|                                                                                                    |

#### ROOT

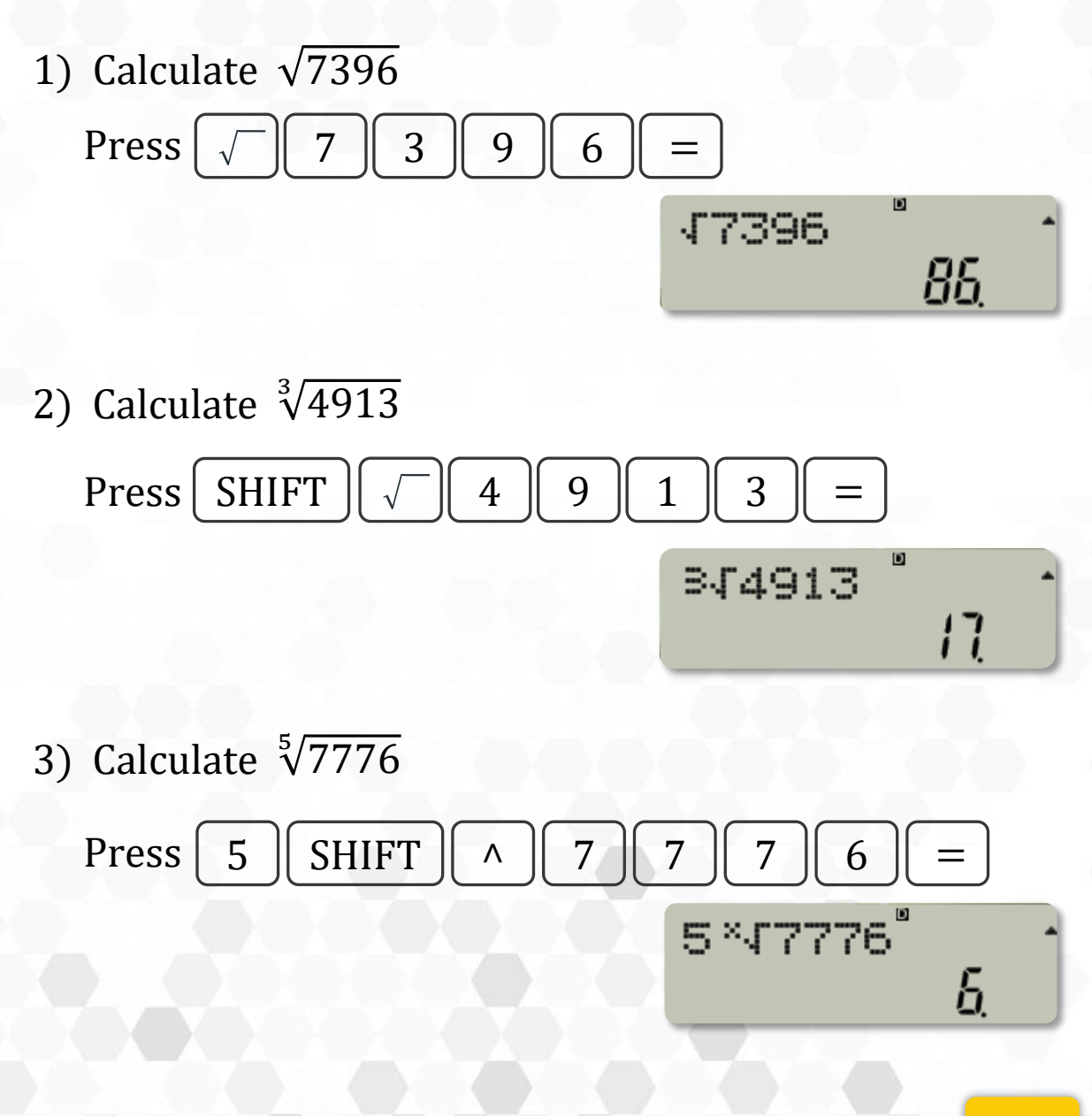

### **ROOT & FRACTION**

1) Calculate 
$$\sqrt[4]{\frac{3888}{3}}$$
  
Press 4 SHIFT ^ ( 3 8 8 8  
 $ab/c$  3 ) =  $4 \times \Gamma (3888 3 3) + \frac{5}{5}$ 

2) Calculate 
$$\sqrt[\frac{1}{2}]{\frac{24}{4}}$$
  
Press (1 ab/c 2) SHIFT ^  
(2 4 ab/c 4) =  
(1\_2) × 5°(24\_4 4)  
35.

#### **ROOT & OPERATIONS**

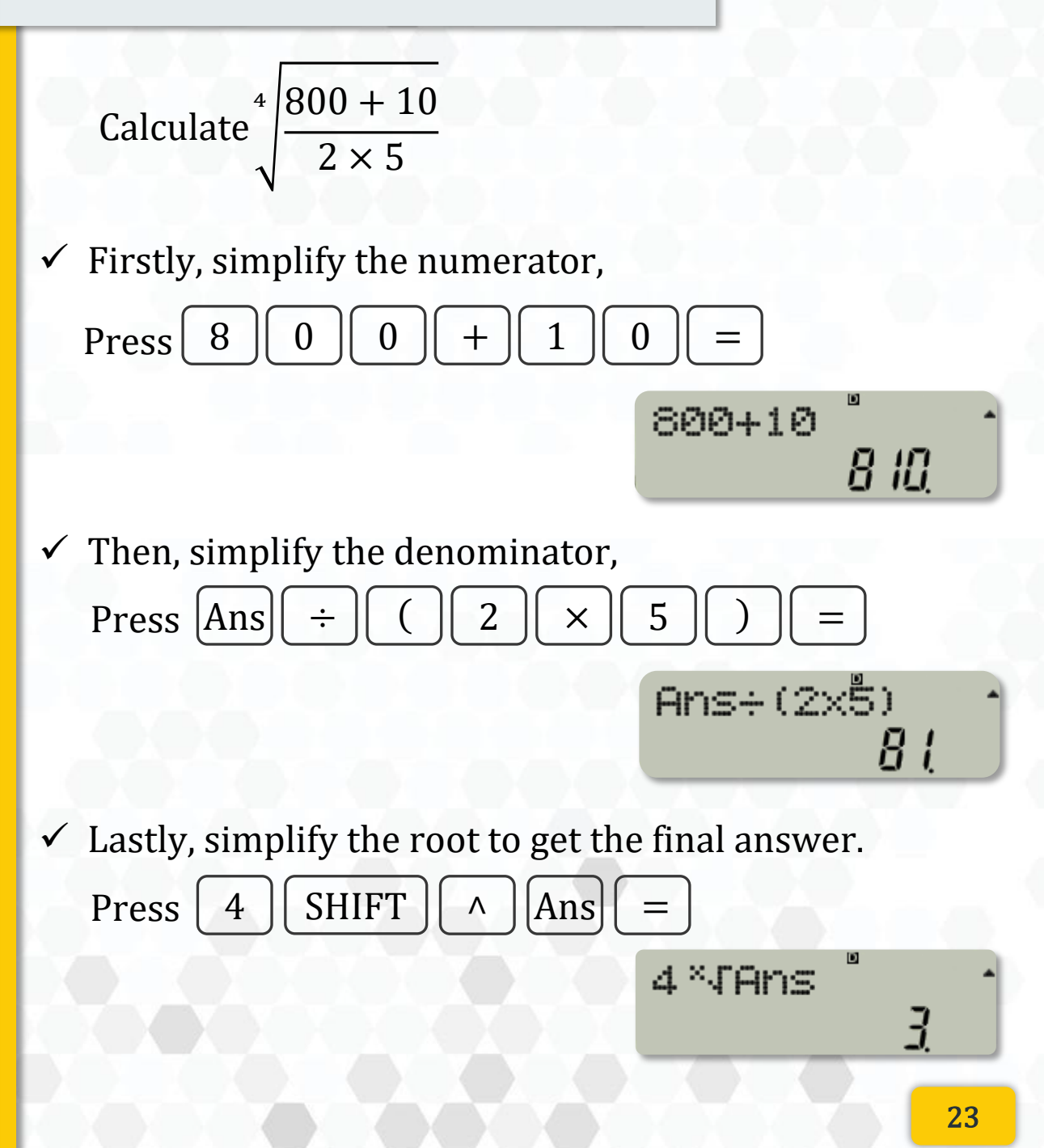

#### **LET'S PRACTICE (4)**

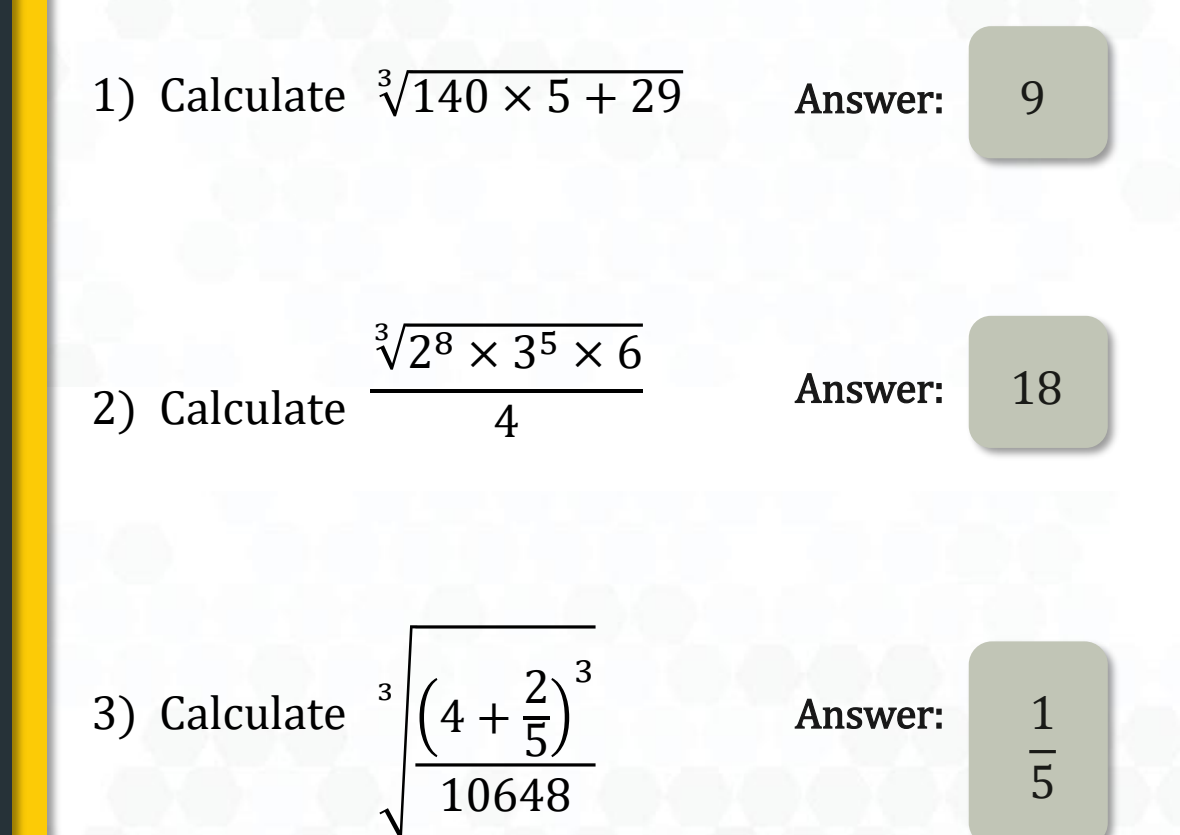

#### FIXED DECIMAL MODE (FIX)

Displays numbers rounded to a specific number of decimal places.

Press MODE MODE MODE MODE MODE

#### Example:

If you set FIX  $\sim$  3, the calculator will show numbers rounded to 3 decimal places.

If you set FIX  $\sim$  5, the calculator will show numbers rounded to 5 decimal places.

#### FIXED DECIMAL PLACES (FIX) ~ 3 d.p

Calculate  $100 \div 7$ . Give your answer in three decimal places.

- ✓ To show results rounded to 3 decimal places,
   i) Press MODE (5 times)
  - ii) Press 1 (for Fix mode)
  - iii) Enter 3 (for 3 decimal places)

The display will now show results rounded to three decimal places automatically.

✓ Now, perform the calculation:

Press 1 0 0  $\div$  7 = 100 $\div$ 7

**FIX** 

#### FIXED DECIMAL PLACES (FIX) ~ 4 d.p

Calculate  $1.587 \times 2.445$ . Give your answer in four decimal places.

- ✓ To show results rounded to 4 decimal places,
   i) Press MODE (5 times)
  - ii) Press  $\begin{bmatrix} 1 \end{bmatrix}$  (for Fix mode)
  - iii) Enter 4 (for 4 decimal places)

The display will now show results rounded to four decimal places automatically.

✓ Now, perform the calculation:

Press 1 • 5 8 9 ×  
2 • 4 4 5 =  
$$1.589 \times 2.445$$

### SCIENTIFIC NOTATION MODE (SCI)

Displays numbers in scientific notation (exponential form).

Press MODE MODE MODE MODE MODE

Example:

If you set SCI  $\sim 2$ , the calculator will display results with 2 significant figures in scientific notation.

If you set SCI  $\sim$  4, the calculator will display results with 4 significant figures in scientific notation.

#### SCIENTIFIC NOTATION (SCI) $\sim$ 3 s.f

Calculate  $2.2 \times 10^5 + 3.4 \times 10^4$ . Give your answer in three significant figures.

✓ To show results in 3 significant figure,
 i) Press MODE (5 times)

ii) Press 2 (for Sci mode)

iii) Enter  $\begin{bmatrix} 3 \end{bmatrix}$  (for 3 significant figures)

The display will now show results in three significant figures automatically.

✓ Now, perform the calculation:

or

Press 2 • 2 × $10^x$  5 + 3 • 4 × $10^x$  4 =

EXP

EXP = Exponential s.f = Significant Figure **754** x10<sup>00</sup>

2.2E5+3.4Ě4

#### SCIENTIFIC NOTATION (SCI) $\sim$ 5 s.f

Calculate  $\frac{3.5 \times 10^5}{5.4 \times 10^3}$ . Give your answer in five significant figures.

- ✓ To show results in 5 significant figure,
   i) Press MODE (5 times)
  - ii) Press 2 (for Sci mode)
  - iii) Enter 5 (for 5 significant figures)

The display will now show results in five significant figures automatically.

✓ Now, perform the calculation:

Press 3 • 5 ×10<sup>x</sup> 4 ÷ 5 • 4 ×10<sup>x</sup> 2 = or EXP 3.5E4+5.4E26.4815

EXP = Exponential s.f = Significant Figure 

#### LET'S PRACTICE (5)

1) Calculate  $\frac{644^{\frac{3}{4}} \times \frac{1}{16}}{256}$ . Give your answer in a) four decimal places. b) four significant figures. 2) Calculate  $\frac{81^{\frac{3}{4}} \times 27^{\frac{1}{3}}}{243^{\frac{2}{5}} \times 4^{3}}$ . Give your answer in a) three decimal places. b) five significant figures.

3) Calculate  $\frac{33.2 \times \sqrt{35} - 55.58}{3.579 \times 10^3}$ 

Give your answer in

- a) four decimal places.
- b) two significant figures.

Answer: a) 0.0312 b) 3.121 × 10<sup>-2</sup>

Answer: a) 0.141 b)  $1.4063 \times 10^{-1}$ 

Answer: a) 0.0394b)  $3.9 \times 10^{-2}$ 

#### **LET'S PRACTICE (6)**

1) Calculate 
$$\frac{2.456 \times 10^4 + 6.0034 \times 10^5}{6215 \times \sqrt{81}}$$
.  
Give your answer in  
a) three decimal places.  
b) four significant figures.  
Answer:  
a) 11.172  
b) 1.117 \times 10^{-1}

2) Calculate 
$$3.5 + \left(\frac{\frac{60}{2} - 15.2}{50}\right) \times (63 - 52).$$

Give your answer ina) two decimal places.b) two significant figures.

Answer: a) 6.76 b) 6.8 × 10<sup>0</sup>

#### **TRIGONOMETRY FUNCTIONS**

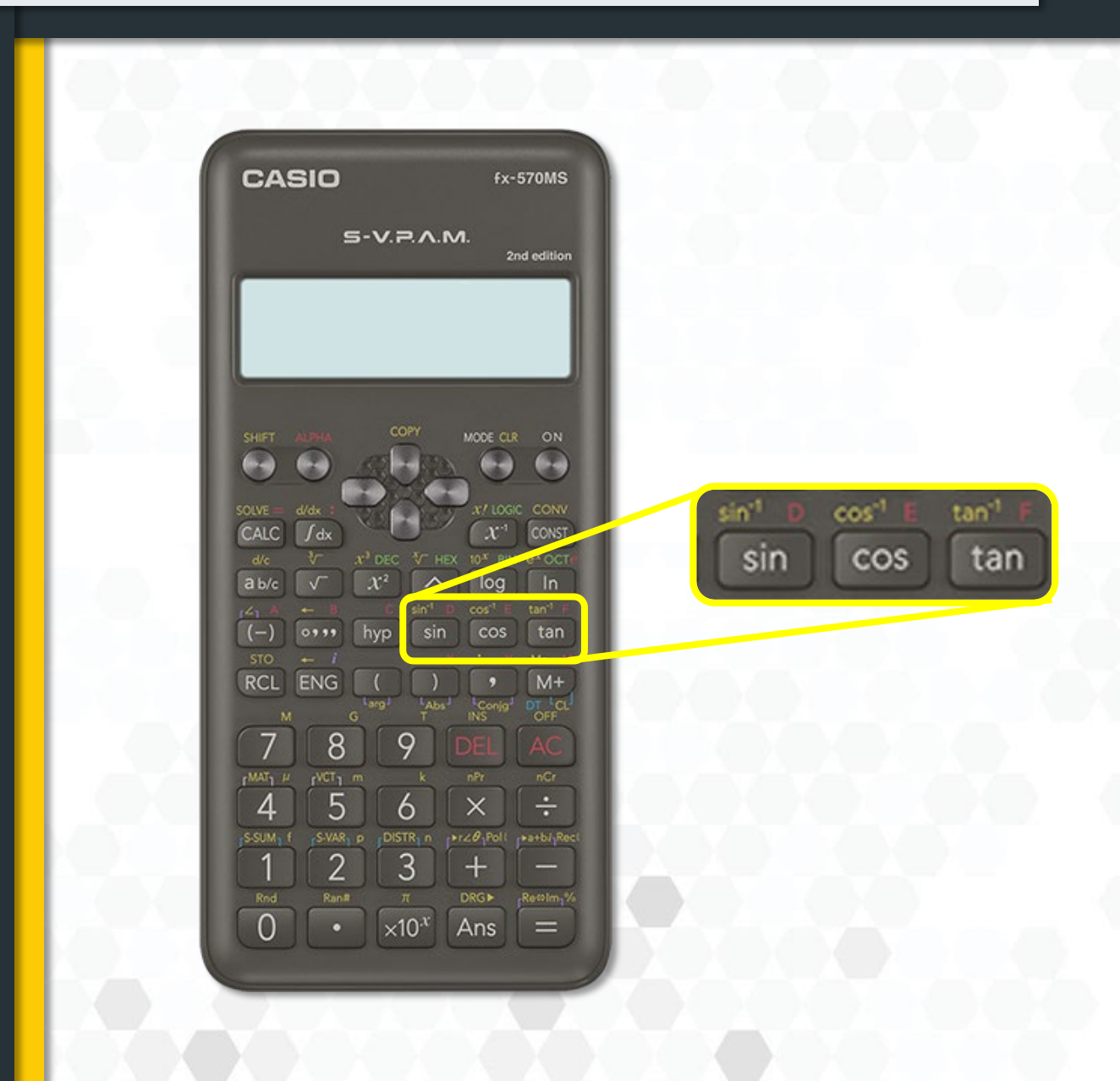

# **DEGREE MODE (DEG)**

- ✓ Uses degrees (°) as the unit for angles.
- ✓ By default, the display is in Degree mode.

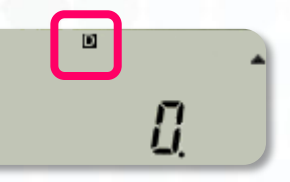

✓ To set in degree mode,

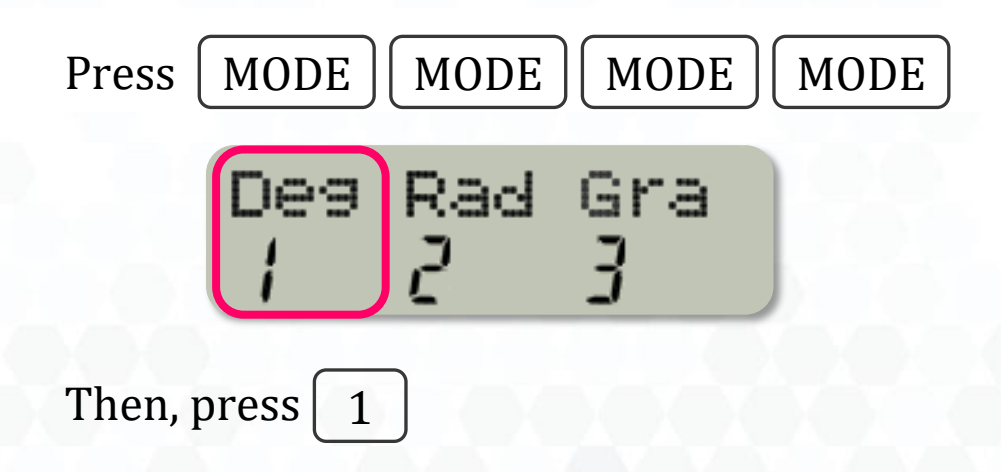

### **RADIAN MODE (RAD)**

- ✓ Uses radians as the unit for angles.
- ✓ To set in radian mode,

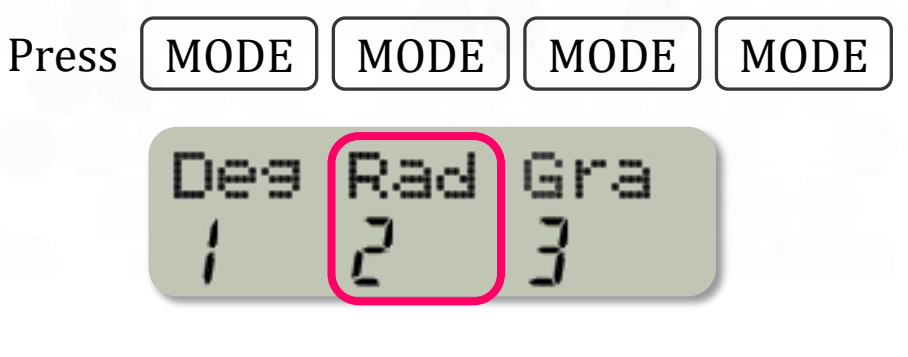

Then, press 2 (for Radian mode)

The display will now show in radian mode.

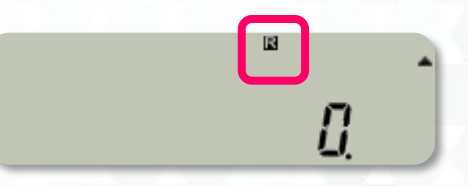

#### **CONVERSION DEGREE TO RADIAN**

Convert the following angle to radian correct to 2 decimal places.

$$120^{\circ} = ? rad$$

✓ Make sure the calculator is in Degree mode.

✓ Now, perform the calculation:

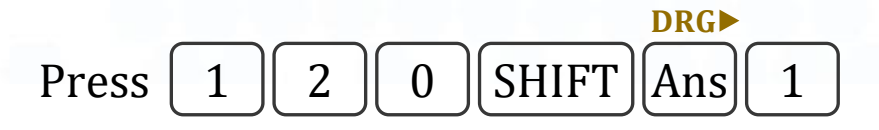

✓ To set in radian mode.

120° 2094395 102

To convert the angle correct to 2 decimal places.
i) Press MODE (5 times)
ii) Press 1
iii) Enter 2

#### **CONVERSION RADIAN TO DEGREE**

Convert the following angle to degree correct to 2 decimal places.

0.5 rad = ? degree

- ✓ Make sure the calculator is in Degree mode.
- ✓ Now, perform the calculation:

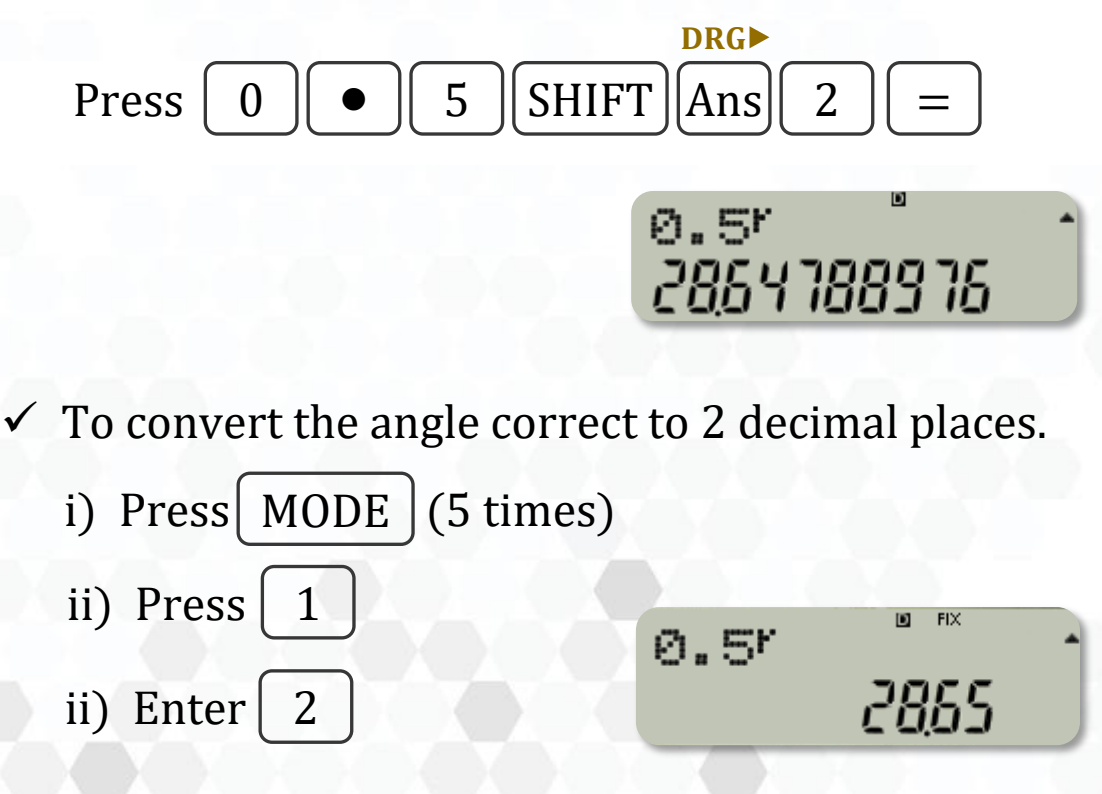

#### LET'S PRACTICE (7)

 Convert the following angle to radian correct to 3 decimal places.
 Answer:

| a) | 150°   |
|----|--------|
| b) | 225°   |
| c) | 330.5° |

a) 2.618 rad
b) 3.927 rad
c) 5.768 rad

2) Convert the following angle to degree correct to 2 decimal places.

a) 1.4 rad  
b) 
$$\frac{\pi}{4}$$
 rad  
c)  $\frac{5\pi}{3}$  rad  
Answer:  
a) 80.21°  
b) 45.00°  
c) 300.00°

## $\theta$ DEGREE (TRIGONOMETRY)

Find  $sin(30^\circ)$ .

✓ Make sure the calculator is in Degree mode.

✓ Now, perform the calculation:

 $\operatorname{Press}\left[\sin\left(3 \quad 0 \right)\right] =$ 

sin (30) 85

#### $\theta$ RADIAN (TRIGONOMETRY)

Find 
$$sin\left(\frac{\pi}{3}\right)$$
.

✓ Set calculator in radian mode.
i) Press MODE (4 times)
ii) Enter 2

✓ Now, perform the calculation:

Press sin ( SHIFT  $\times 10^{x}$  ab/c 3 ) =  $\pi$ or EXP sin ( $\pi_{3}$ ) 08656025403

#### SOLVE FOR TRIGONOMETRY

Find 
$$\sin x = \frac{1}{2}$$
.

To solve for x, use :  $x = sin^{-1}\left(\frac{1}{2}\right)$ 

- ✓ Set the Calculator to Degree Mode.
  - i) Press MODE (4 times)

ii) Press 1 (for Deg mode)

- ✓ Use the Inverse Sine Function (sin<sup>-1</sup>).
   sin<sup>-1</sup>
   i) Press SHIFT sin (
  - ii) Enter 1 ab/c 2 ) =

#### LET'S PRACTICE (8)

- Find each of the following using a calculator. Give your answer correct to 4 decimal places.
  - a) cos (45°)
    b) sin (255.5°)
    c) tan (70°)

a) 0.7071
b) -0.9681
c) 2.7475

Answer:

 Find each of the following using a calculator. Give your answer correct to 3 decimal places.

a) 
$$\cos\left(\frac{3\pi}{5}\right)$$
  
b)  $\tan\left(\frac{\pi}{3}\right)$   
c)  $\sin\left(\frac{2\pi}{7}\right)$   
Answer:  
a)  $-0.309$   
b)  $7.732$   
c)  $0.782$ 

## LET'S PRACTICE (9)

Solve each of the following using a calculator.

a) 
$$\cos x = \frac{1}{2}$$

b) 
$$\sin \theta = \frac{\sqrt{3}}{2}$$

c) 
$$\tan \theta = 1$$

| 1 | Ansv     | wer:       |  |
|---|----------|------------|--|
|   | a)<br>b) | 60°<br>60° |  |

#### **SOLVE FUNCTIONS**

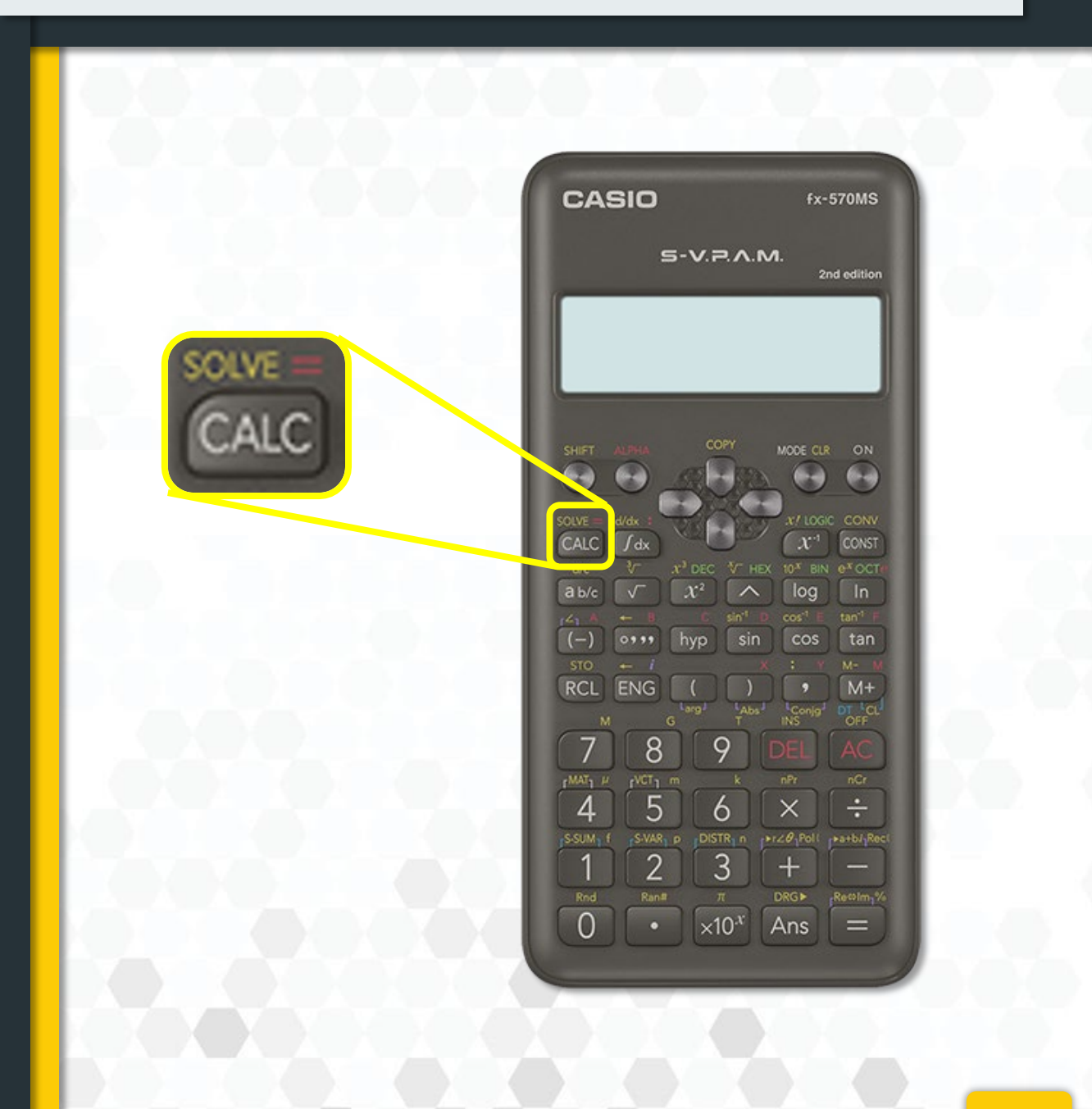

#### USING SOLVE

Given  $y = 2x^2 + x - 3$ . Complete table below.

| x | 3 | -5 | 3<br>5 |
|---|---|----|--------|
| у |   |    |        |

✓ Enter the equation. X Press 2 ALPHA )  $x^2$  + ALPHA ) - 3

✓ Find the value when x = 3. SOLVE = Press CALC (X?) Enter 3 = 18

✓ Find the value when x = -5. SOLVE = Press CALC (X?) Enter -5 = 42✓ Find the value when  $x = \frac{3}{5}$ SOLVE = Press CALC (X?) Enter  $3 \text{ ab/c} 5 = -\frac{42}{25}$ 

#### LET'S PRACTICE (10)

1) Given  $y = 4x^2 - 2x + 5$ . Complete table below.

| x       | 2  | -6  | $\frac{2}{3}$  |
|---------|----|-----|----------------|
| у       |    |     |                |
| Answer: | 17 | 161 | $\frac{49}{9}$ |

2) Given  $y = 2x^3 + 2x^2 - x + 3$ . Complete table below.

| x       | 2  | -3  | $\frac{1}{3}$   |
|---------|----|-----|-----------------|
| у       |    |     |                 |
| Answer: | 25 | -30 | $\frac{94}{27}$ |

#### SOLVE FOR LINEAR EQUATION

Solve the equation: 2x - 7 = 5  $\checkmark$  Enter the equation. Press 2 ALPHA ) - 7 ALPHA SOLVE = CALC 5

✓ To find the value of x.

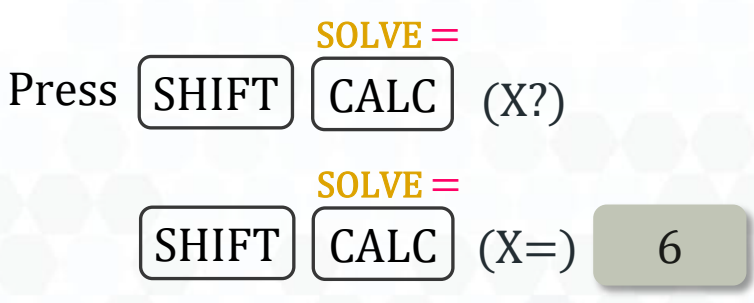

# LET'S PRACTICE (11)

Solve the following equations.

a) 
$$5x - 3 = \frac{1}{2}$$

b) 
$$\frac{3}{4} - 6x = 12$$

c) 
$$7 - 6x = \frac{2x}{3}$$

| Answer: |        |  |  |
|---------|--------|--|--|
| a)      | 0.7    |  |  |
| b)      | -1.875 |  |  |
| c)      | 1.05   |  |  |

# **EQUATION MODE (EQN)**

Steps to access equation mode (EQN).

Press MODE MODE MODE EQN MAT VCT 1 2 3

Choose the type of equation:

Select

Select 1 for Simultaneous Equations (Two or Three Variables)

> 2 for polynomial equations (Quadratic or Cubic)

Select 3 for Vector Solution

#### SOLVE FOR QUADRATIC EQUATION

Solve the equation:  $2x^2 + x - 3 = 0$ *Please make sure the equation = 0* 

✓ Setup for Equation Mode (EQN).
i) Press MODE (3 times)
ii) Select 1 (▶) (Degree?) 2

✓ Enter the coefficients: a = 2, b = 1, c = -3. (a?) 2 = (b?) 1 = (c?) - 1 =

x1 = 1 = x2 = -1.5

#### LET'S PRACTICE (12)

Solve the following equations.

- a)  $2x^2 + 7x = 4$
- b)  $4x^2 + 3x 4 = 0$

#### Answer:

a) x1 = 0.5, x2 = -4b) x1 = 0.693, x2 = -1.443

#### SOLVE FOR SIMULTANEOUS EQUATIONS Two Unknowns

Find the value of *x* and *y* for the equation below.

3x + 5y = 317x - 3y = 21

✓ Setup for Simultaneous Equation Mode (EQN).
 i) Press MODE (3 times)
 ii) Select 1 (Unknowns?) 2

✓ Enter the coefficients: a1 = 3, b1 = 5, c1 = 31

$$a2 = 7, b2 = -3, c2 = 21$$

$$(a1?)\ 3 = (b1?)\ 5 = (c1?)\ 3 \ 1 = (a2?)\ 7 = (b2?)\ - \ 3 = (c2?)\ 2 \ 1 = (c2?)\ 2 \ 1 = (c2?)\ 2 \ 2 \ 1 = (c2?)\ 2 \ 1 = (c2?)\ 2 \ 1$$

x = 4.5 = y = 3.5

#### LET'S PRACTICE (13)

Find the value of *x* and *y* for the following equations.

a) 
$$2x - y = 3$$
  
 $3x + 2y = 8$ 

b) 
$$x + 4y = 2$$
$$x + \frac{3}{2}y = 1$$

Answer:

a) 
$$x = 2$$
,  $y = 1$   
b)  $x = 0.4$ ,  $y = 0.4$ 

#### SOLVE FOR SIMULTANEOUS EQUATIONS Three Unknowns

Find the value of *x*, *y* and *z* for the equation bellow.

2x + 3y + 2z = 33x + 2y + 5z = 12x + 3y + 9z = 5

- ✓ Setup for Simultaneous Equation Mode (EQN).
   i) Press MODE (3 times)
   ii) Select 1 (Unknowns?) 3
- ✓ Enter the coefficients:

(a1?) 2 = (b1?) 3 = (c1?) 2 = (d1?) 3 = (a2?) 3 = (b2?) 2 = (c1?) 5 = (d2?) 1 = (a3?) 2 = (b3?) 3 = (c3?) 9 = (d3?) 5 = (a3?) 2 = (b3?) 3 = (c3?) 9 = (d3?) 5 = (a3?) 5 = (a3?) 2 = (b3?) 3 = (c3?) 9 = (c3?) 9 = (c3?) 5 = (c3?) 9 = (c3?) 5 = (c3?) 5 = (c3?) 9 = (c3?) 5 = (c3?) 5 = (c3?) 9 = (c3?) 5 = (c3?) 5 = (c3?) 9 = (c3?) 5 = (c3?) 5 = (c3?) 9 = (c3?) 5 = (c3?) 5 = (c3?) 9 = (c3?) 5 = (c3?) 5 = (c3?) 9 = (c3?) 5 = (c3?) 5 = (c3?) 9 = (c3?) 5 = (c3?) 5 = (c3?

Use the  $a_{b/c}$  button to display fractions (optional).

$$x = -\frac{43}{35}$$
 =  $y = \frac{57}{35}$  =  $z = \frac{2}{7}$ 

#### LET'S PRACTICE (14)

Find the value of *x* and *y* for the following equations.

a) 
$$x - 2y + z = 5$$
  
 $3x + 7y - 2z = 1$   
 $x + 3y = -5$ 

b) 
$$2x + 4y + 4z = 16$$
  
 $2x - y + 3z = 9$   
 $3x + 4y - z = 8$ 

Answer: a) x = 4, y = -3, z = -5b) x = 2, y = 1, z = 2

#### **DERIVATIVE AND INTEGRATION**

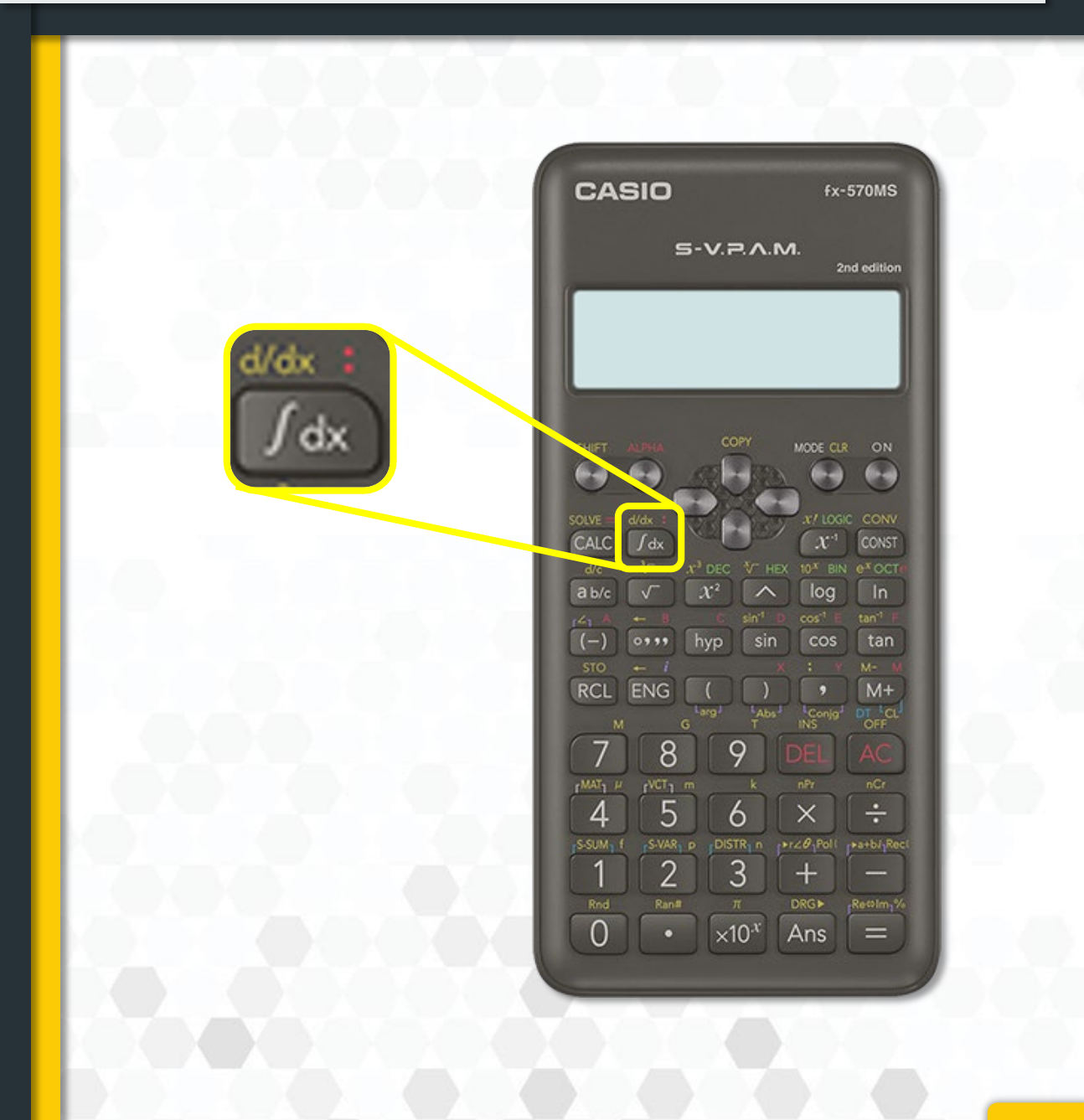

#### DERIVATIVES

Given  $f(x) = 4x^2 + 3x - 2$ , find f'(2).

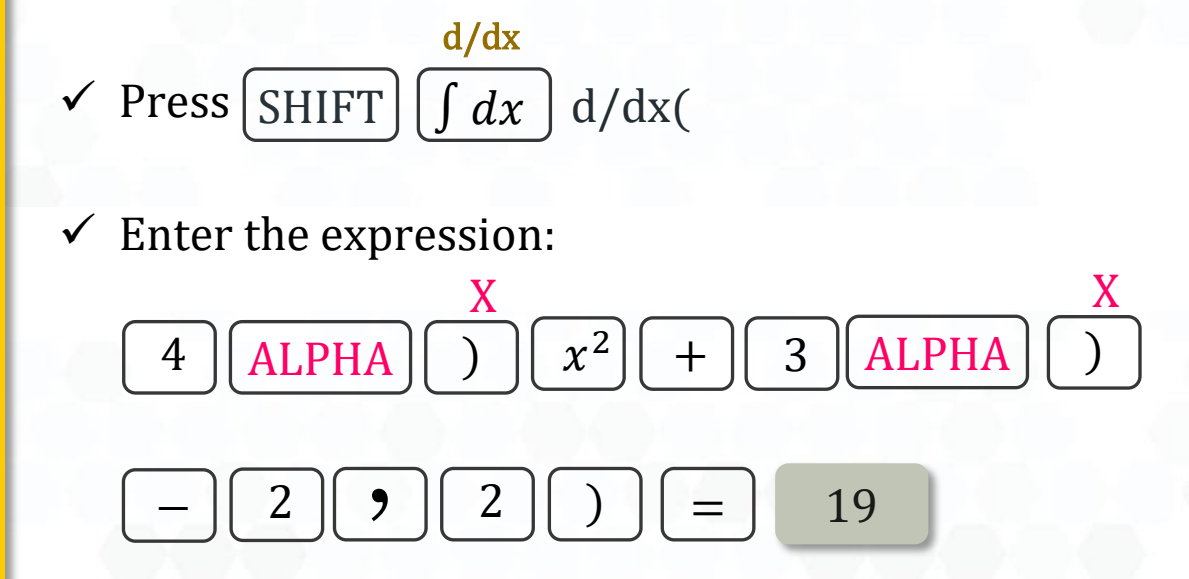

### LET'S PRACTICE (15)

Solve the following questions.

a) Given  $f(x) = 2\sqrt{3x + 4}$ , find f'(0).

b) Given 
$$f(x) = \frac{x}{x+2}$$
, find  $f'(2)$ .

| Α        | Answer:      |  |  |  |
|----------|--------------|--|--|--|
| a)<br>b) | 1.5<br>0.125 |  |  |  |

#### INTEGRATION

Upper limit

$$\int_{1}^{5} (2x^2 + 3x + 8) \ dx$$

Lower limit

✓ Press 
$$\int dx \int ($$

✓ Enter the expression:

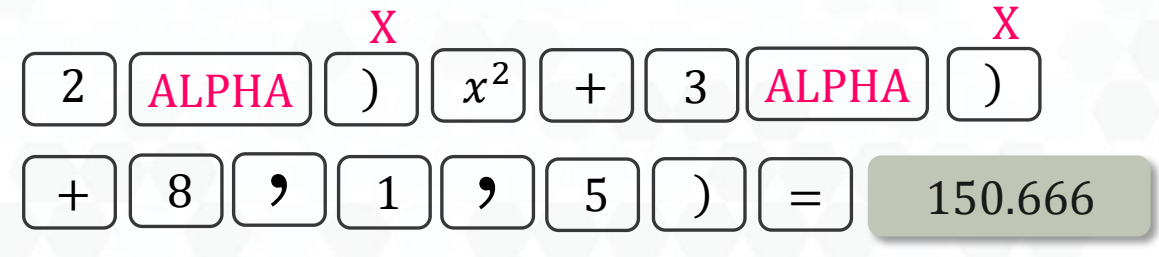

Lower limit

Upper limit

## LET'S PRACTICE (16)

Solve the following equations.

a) 
$$\int_{2}^{3} (3x^2 - 5x + 2) dx$$

b) 
$$\int_{1.2}^{2.5} (5x+7) dx$$

| Answer: |  |
|---------|--|
|---------|--|

| a) | 8.5    |
|----|--------|
| b) | 21.125 |

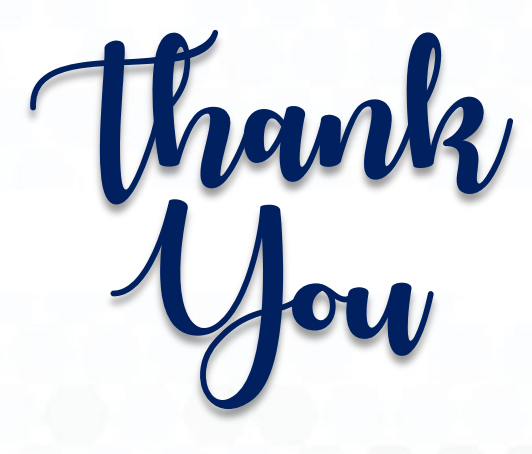

#### About the Book

**SMART CALCULATOR (LINEAR DISPLAY)** is a practical guide aimed at helping students, especially those studying mathematics, make the most of modern scientific calculators with linear displays, such as the Casio fx-570 series. This book provides clear, step-by-step instructions, useful tips, and relevant examples to support effective learning and problemsolving. While primarily designed for students, it is also a helpful resource for educators, parents, and anyone looking to improve their calculator skills and mathematical understanding.

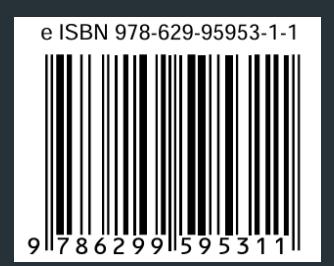